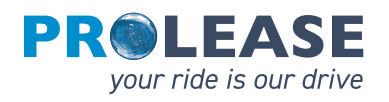

## MULTITANKCARD NEXT APP HANDLEIDING

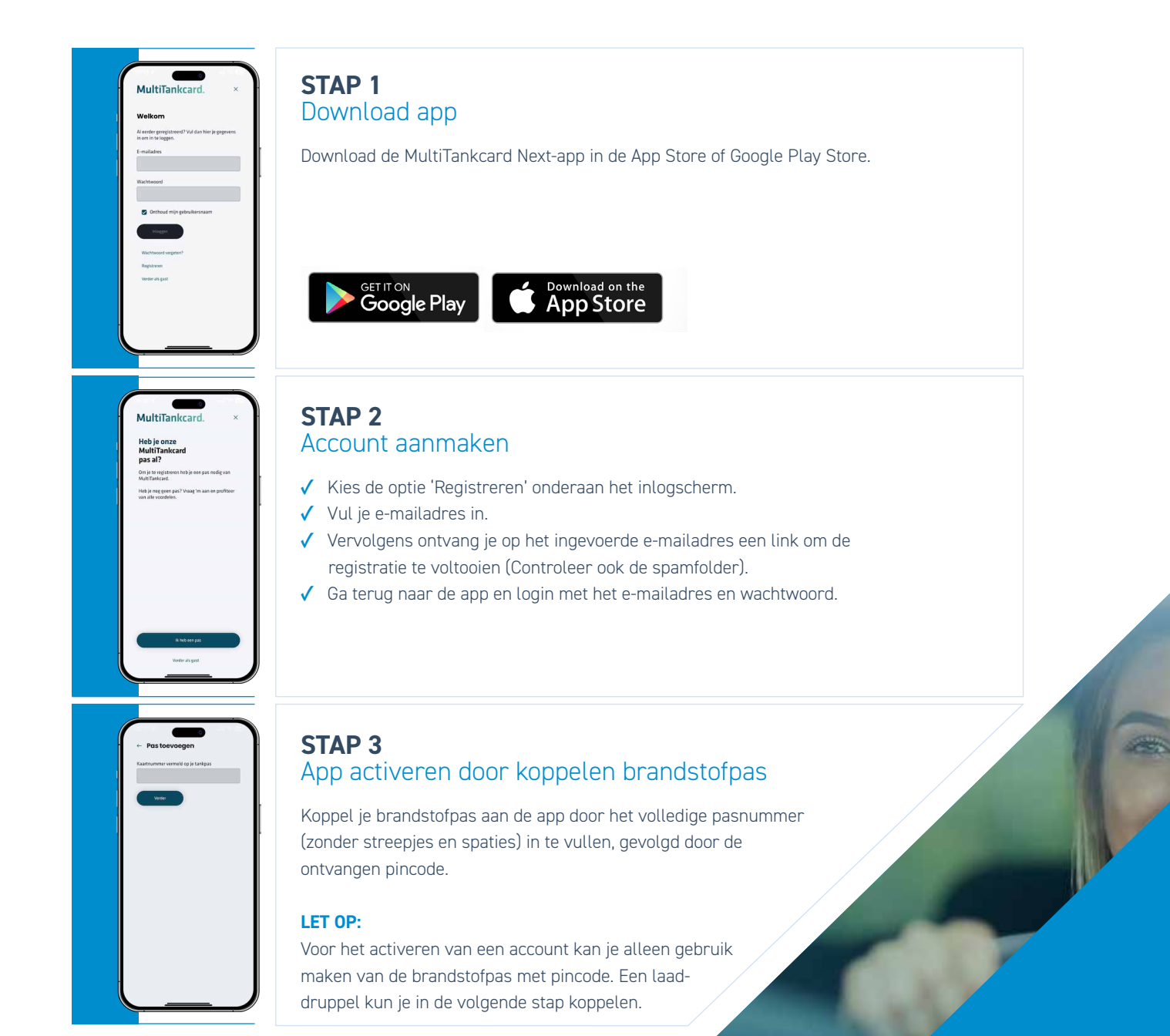

## YOUR RIDE IS OUR DRIVE

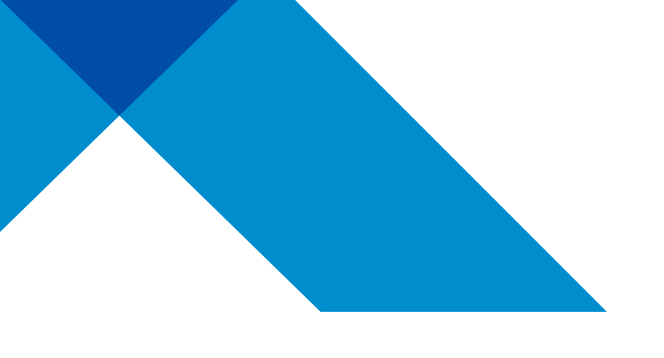

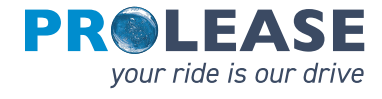

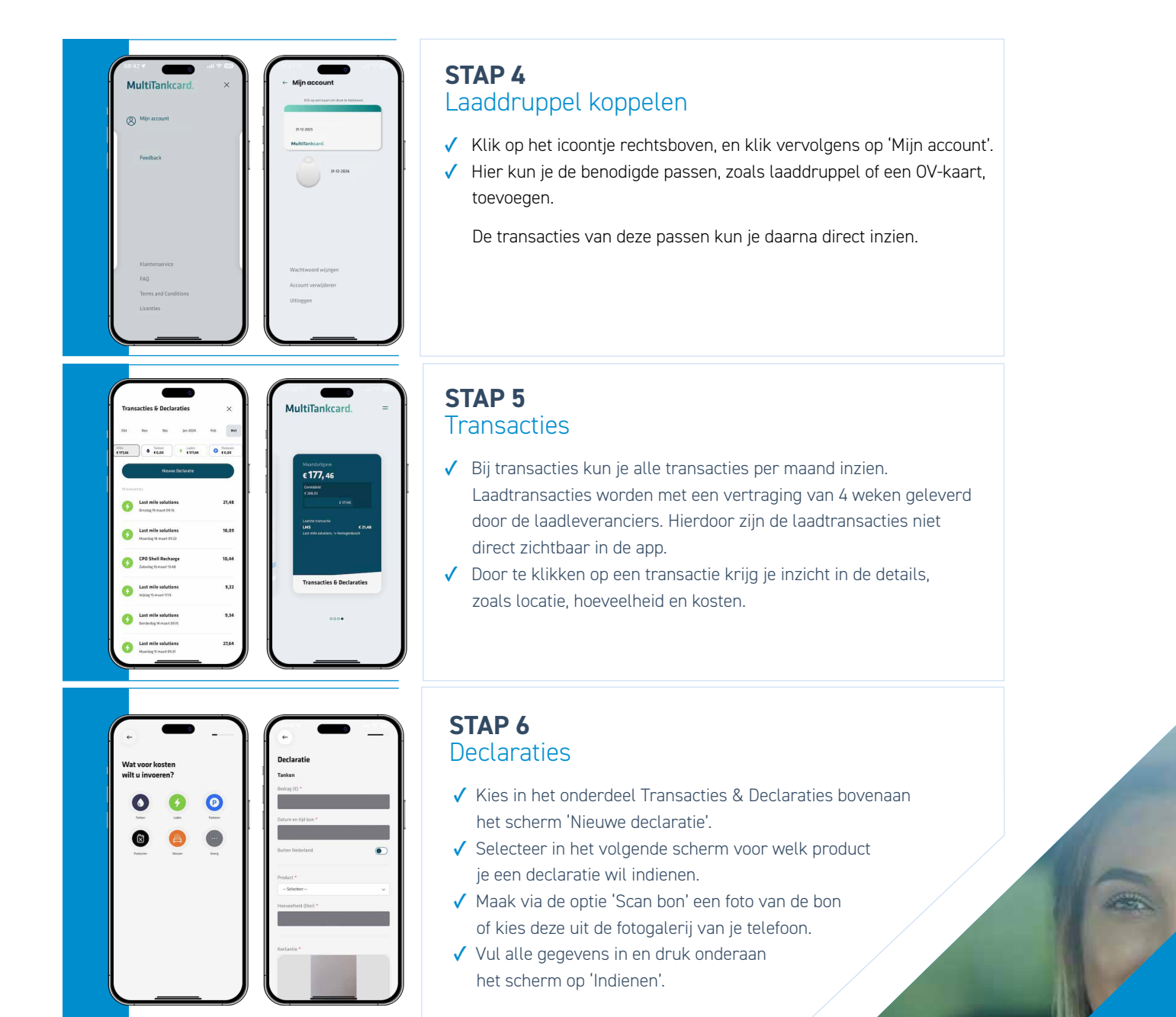

## YOUR RIDE